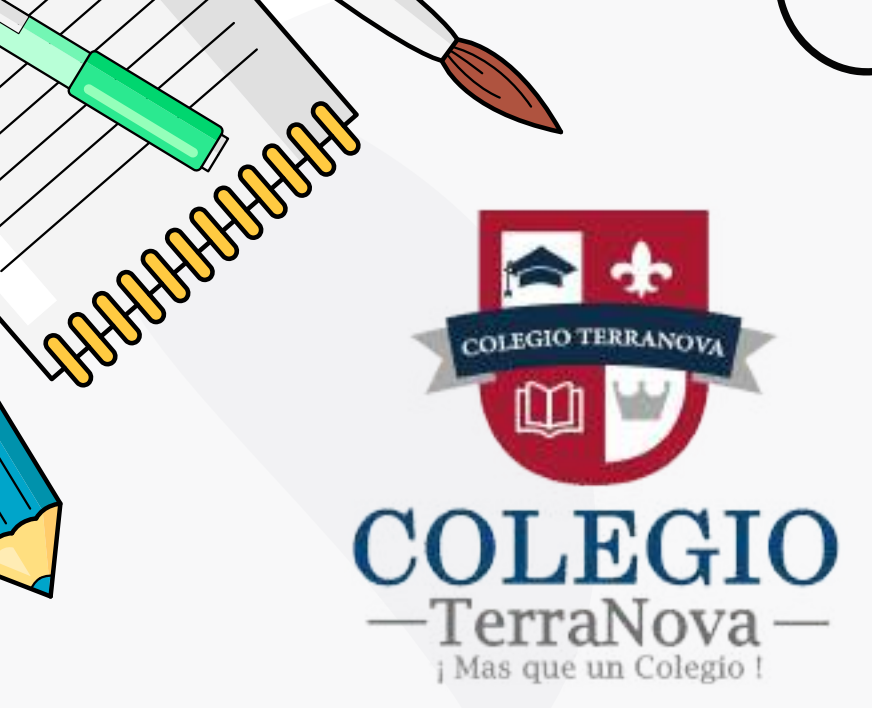

# **COLEGIO TERRANOVA**

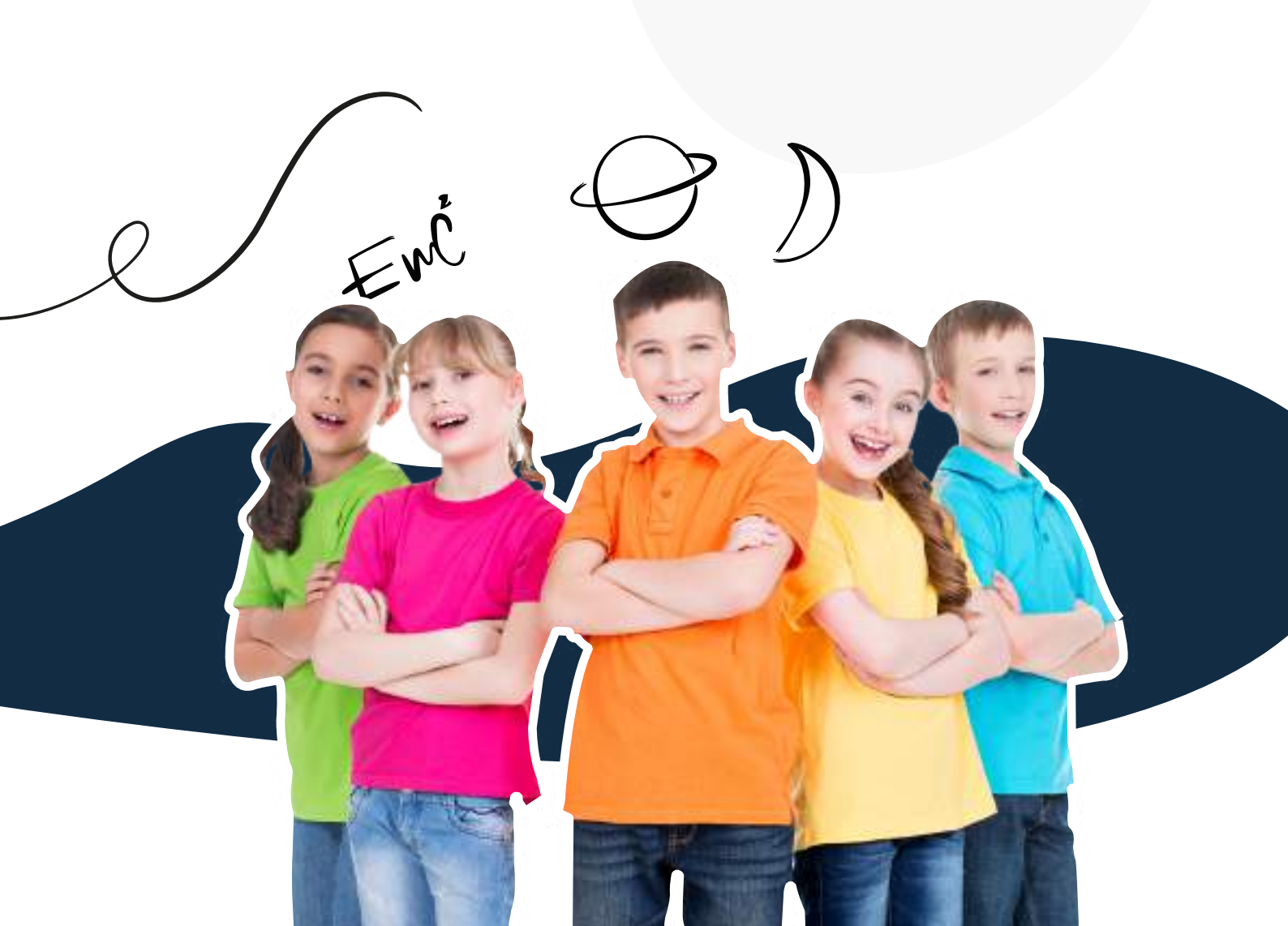

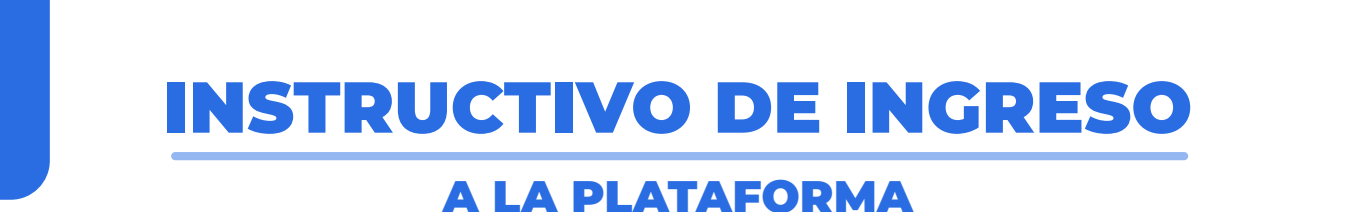

https://aule.co

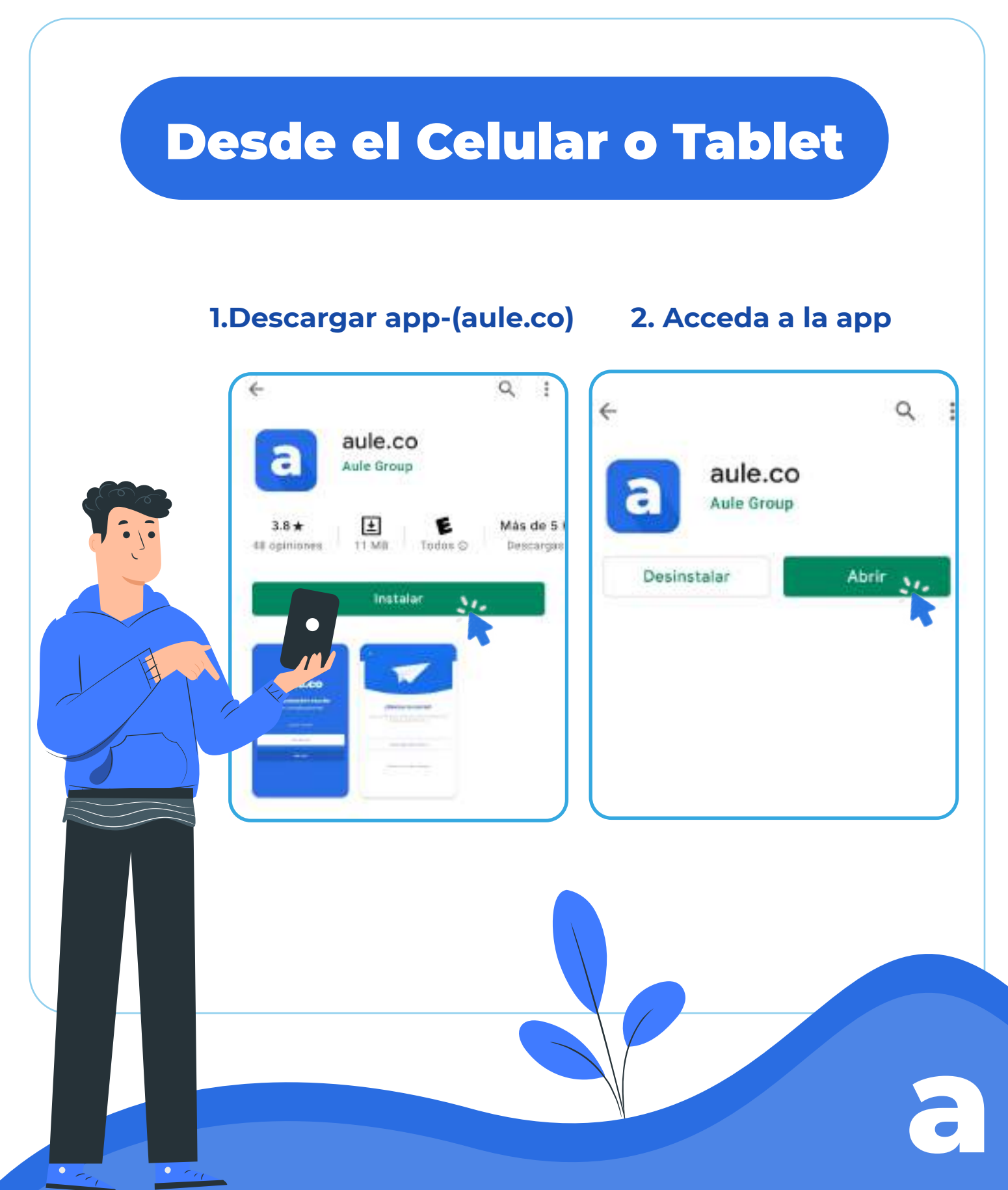

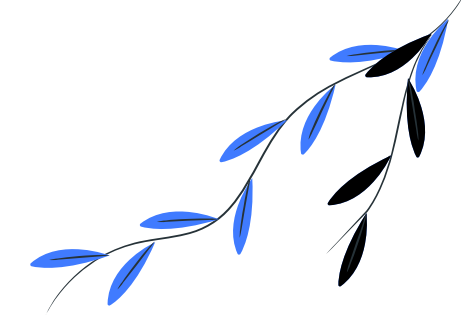

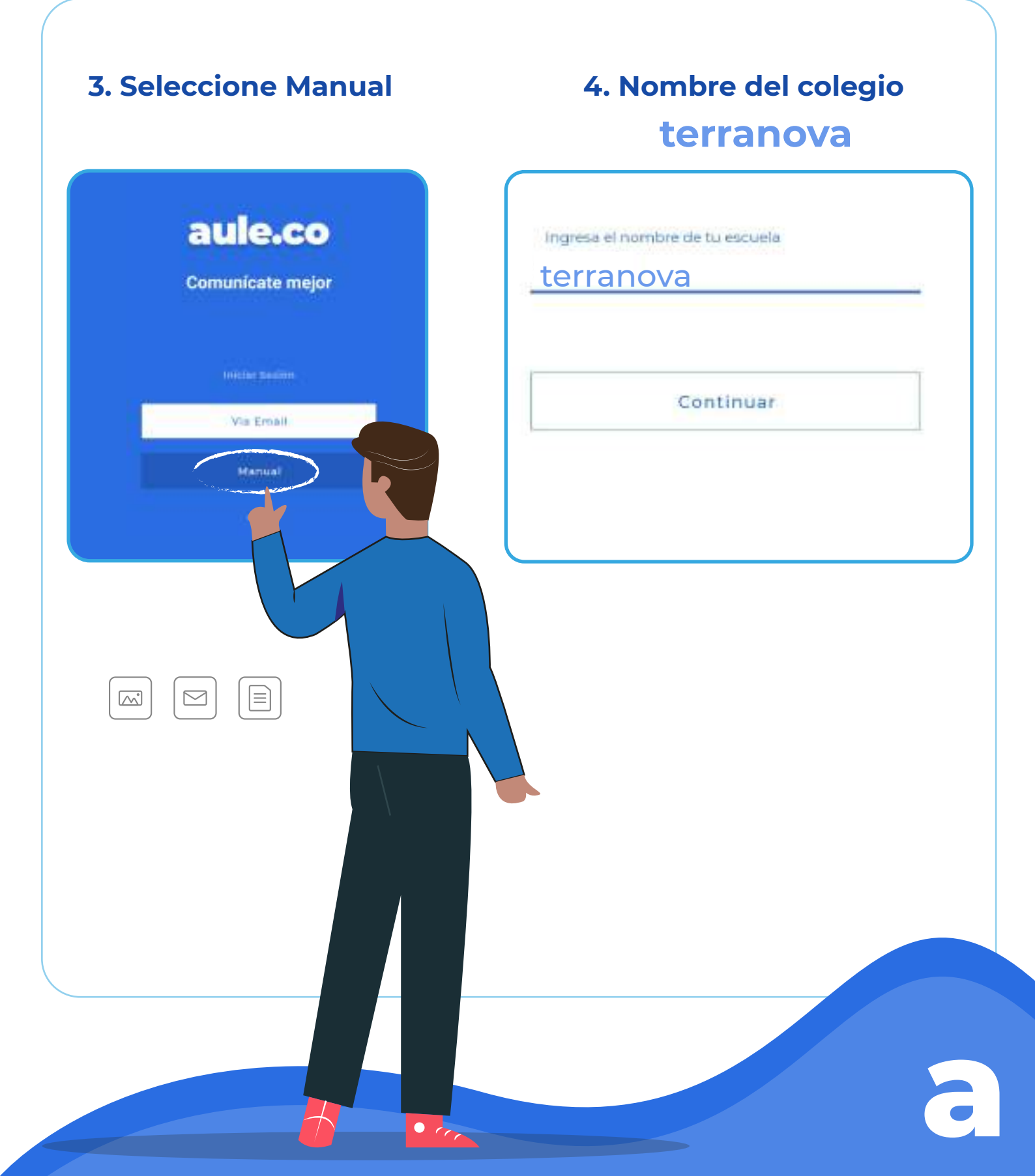

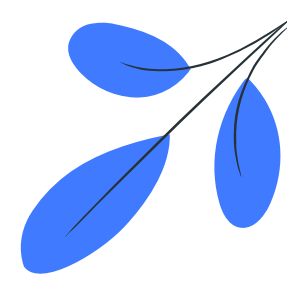

### **Tutorial**

https://www.youtube.com/watch?v=nixcwDZOIzM&ab\_channel=AuleGroup

# 5. Usuario

### Documento de indentidad

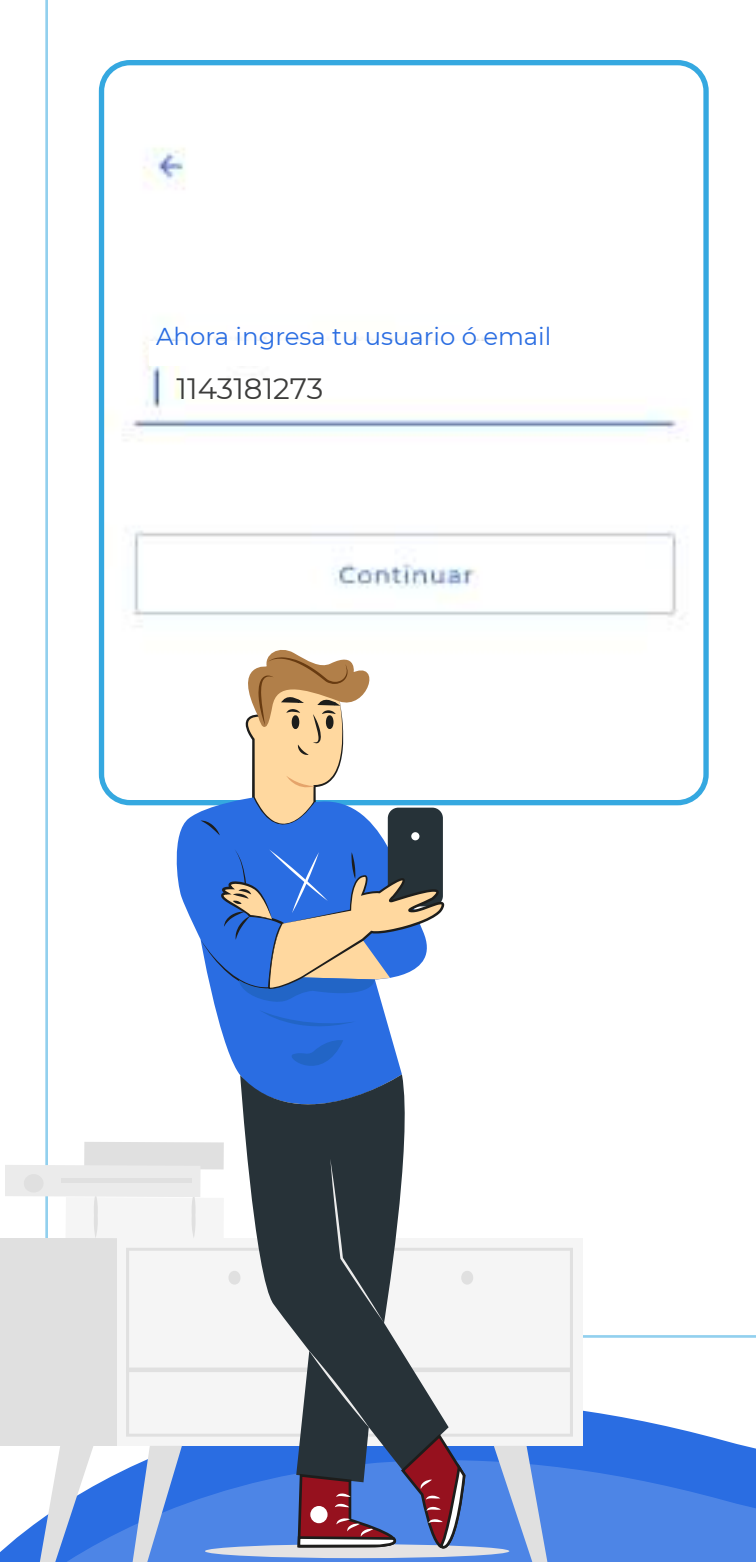

# 6. Contraseña

#### Cuatro últimos dígitos del documento de Identidad

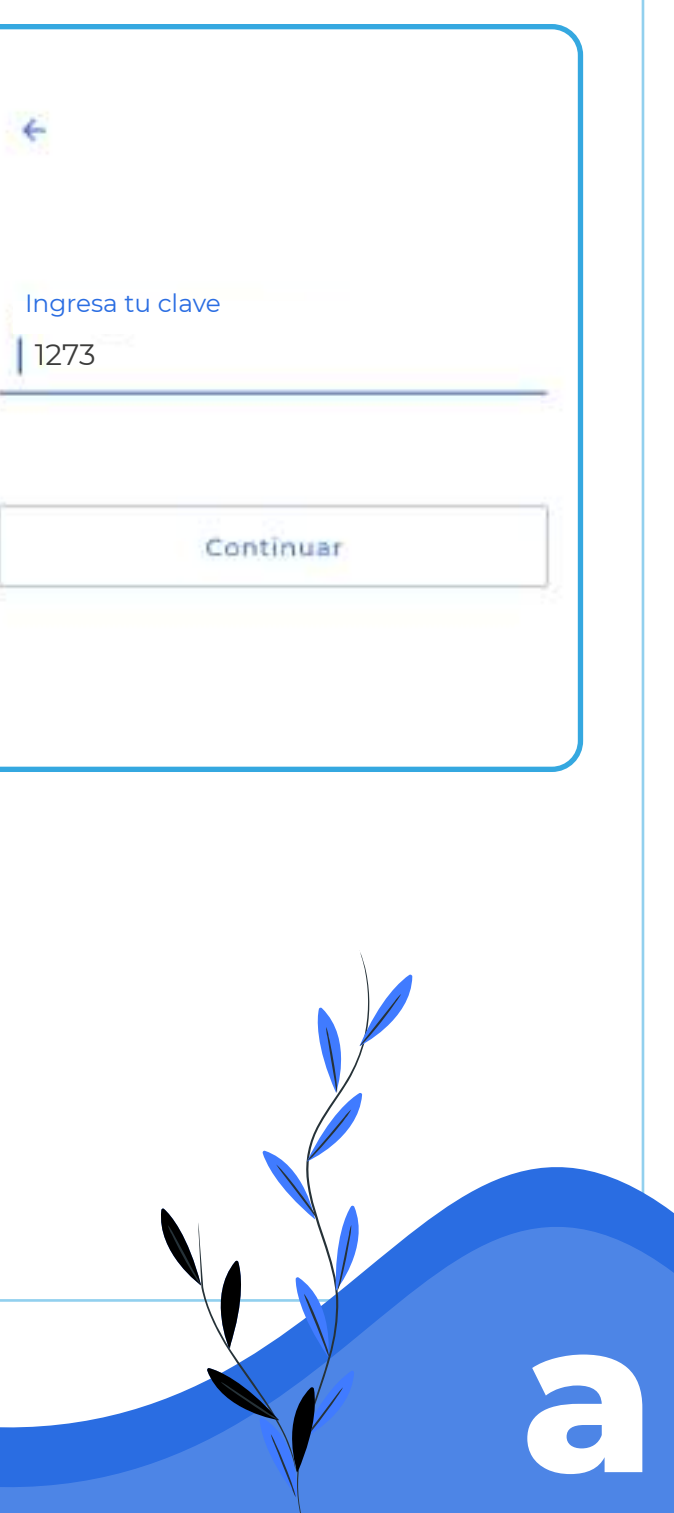

# **Desde el Navegador**

## **1. Ingresar a internet (Google Chrome)**

![](_page_4_Picture_2.jpeg)

### 2. Ingresa a la página: terranova.aule.co

![](_page_4_Picture_4.jpeg)

![](_page_5_Picture_0.jpeg)

# 3. Acceso aule

![](_page_5_Picture_2.jpeg)

| aule.co                                                                           |                                                                                                    |
|-----------------------------------------------------------------------------------|----------------------------------------------------------------------------------------------------|
| La mejor herramienta pora escuelas,<br>prolegorio, educiantes y paches de familia |                                                                                                    |
| 300-0                                                                             | Contraseña                                                                                          |
|                                                                                   |                                                                                                    |
|                                                                                   | aule.co<br>Comunicate mejor<br>La regar terramenta por escuelas<br>por escuelas regardos de terrato |

![](_page_5_Picture_4.jpeg)

![](_page_6_Picture_0.jpeg)

### **Tutorial**

https://www.youtube.com/watch?v=lbR0mwUA1sI&ab\_channel=AuleGroup

![](_page_6_Picture_3.jpeg)

![](_page_6_Picture_4.jpeg)

https://www.youtube.com/channel/UCQakS2bMztTZBp29mZCTnMg